# iVu BCR(Barcode Reader)

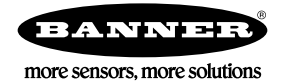

가

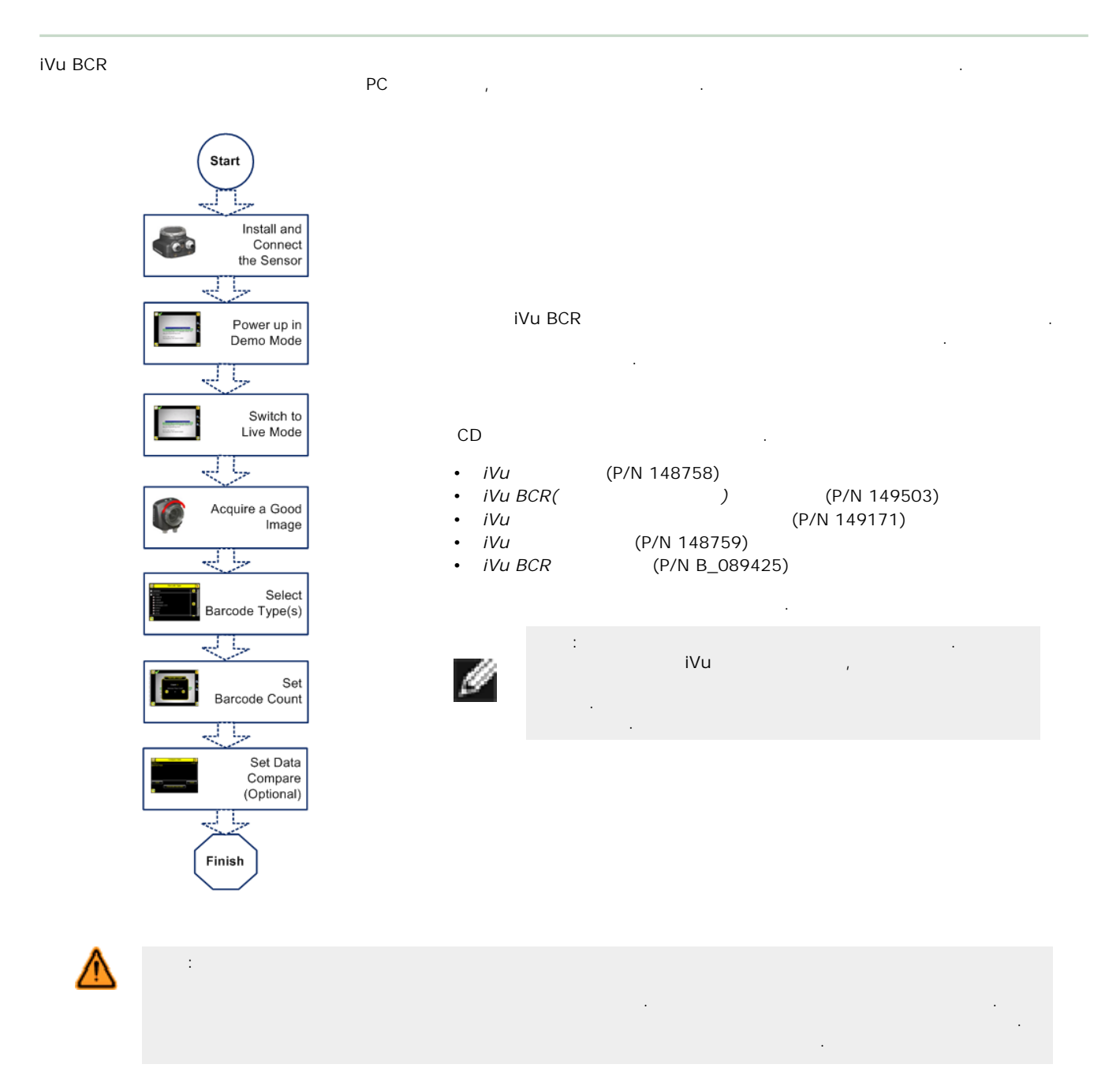

| Λ | : | ESD) | 가 |  |  |  |
|---|---|------|---|--|--|--|
|   |   |      |   |  |  |  |

iVu BCR . Banner 3 . . 가 .

3 M4 x 4 mm . 3

#### 1: iVu

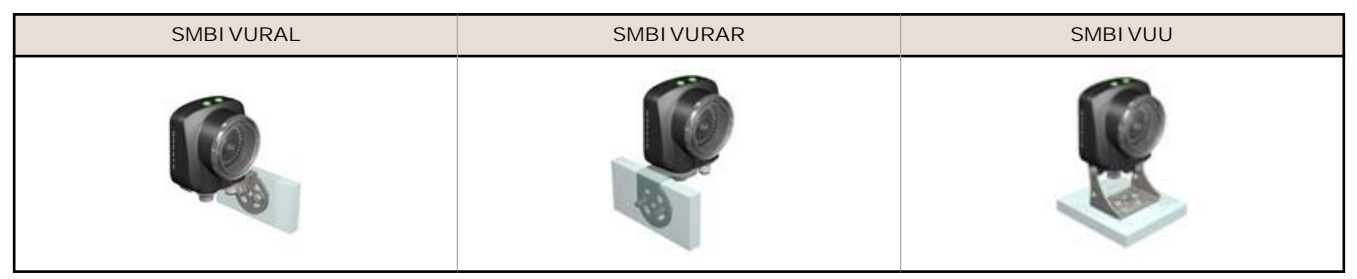

## 가 iVu BCR

iVu BCR I/O 2, 5, 9 15 m(6, 15, 30, 50 ) . (B).

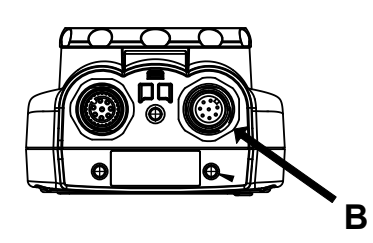

В І/О

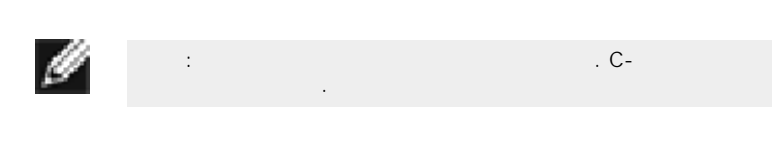

|    | 1/0 |            |  |  |  |  |  |  |  |
|----|-----|------------|--|--|--|--|--|--|--|
|    |     |            |  |  |  |  |  |  |  |
| 1  |     | 1          |  |  |  |  |  |  |  |
| 2  |     | 10~30 V dc |  |  |  |  |  |  |  |
| 3  |     | 2          |  |  |  |  |  |  |  |
| 4  |     | (5 V dc )  |  |  |  |  |  |  |  |
| 5  |     |            |  |  |  |  |  |  |  |
| 6  |     |            |  |  |  |  |  |  |  |
| 7  |     | ( )        |  |  |  |  |  |  |  |
| 8  |     |            |  |  |  |  |  |  |  |
| 9  |     |            |  |  |  |  |  |  |  |
| 10 |     | RS-232 TX  |  |  |  |  |  |  |  |
| 11 |     | RS-232     |  |  |  |  |  |  |  |
| 12 |     | RS-232 Rx  |  |  |  |  |  |  |  |

# 가 iVu BCR

iVu , I/O (B) I/O

2

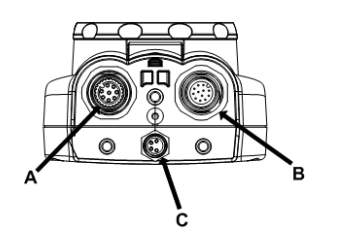

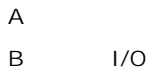

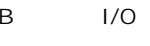

C USB

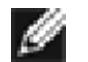

. C-

|    | 1/0 |            |  |  |  |  |  |  |  |  |
|----|-----|------------|--|--|--|--|--|--|--|--|
|    |     |            |  |  |  |  |  |  |  |  |
| 1  |     | 1          |  |  |  |  |  |  |  |  |
| 2  |     | 10~30 V dc |  |  |  |  |  |  |  |  |
| 3  |     | 2          |  |  |  |  |  |  |  |  |
| 4  |     | (5 V dc )  |  |  |  |  |  |  |  |  |
| 5  |     |            |  |  |  |  |  |  |  |  |
| 6  |     |            |  |  |  |  |  |  |  |  |
| 7  |     | ( )        |  |  |  |  |  |  |  |  |
| 8  |     |            |  |  |  |  |  |  |  |  |
| 9  |     |            |  |  |  |  |  |  |  |  |
| 10 |     | RS-232 TX  |  |  |  |  |  |  |  |  |
| 11 |     | RS-232     |  |  |  |  |  |  |  |  |
| 12 |     | RS-232 Rx  |  |  |  |  |  |  |  |  |

|       | iVu | 가          |                  | ,         |   |           |
|-------|-----|------------|------------------|-----------|---|-----------|
| Mode( | . ) | Main Menu( | ) > System(<br>가 | ) > Mode( | ) | Exit Demo |

| iVu BCR    | Main Menu(<br>Main Menu( | 가<br>) > Inspectic<br>) > Inspectic | 가<br>on( ) > Barc<br>on( ) > Barc | (1~10 )<br>ode Type(<br>ode Count( | )<br>)           |   |
|------------|--------------------------|-------------------------------------|-----------------------------------|------------------------------------|------------------|---|
| /          | /                        | /                                   |                                   |                                    |                  |   |
| •          |                          | 가<br>가                              |                                   | 가                                  |                  |   |
| •          | 가                        | - 1                                 | / /                               | · .                                |                  |   |
| ・ 가<br>・ 가 |                          |                                     | 가<br>가                            | 가 가                                |                  |   |
| •          |                          | 가<br>가                              |                                   | · .                                |                  |   |
| 1          | 2                        |                                     |                                   |                                    |                  |   |
| Pass(      | ), Fail(), Re            | ead(). No Read(                     | ), Match(                         | ). No Match(                       | ). System Error( | ) |

| Pass(           | ), Fail( | ), Read( | ), No Read( |   | ), Match( | ), No Match( | ), S  | system | Error | (     | )  |  |
|-----------------|----------|----------|-------------|---|-----------|--------------|-------|--------|-------|-------|----|--|
| Missed Trigger( | )        | 가        | 2           | 가 |           | 1            | Pass( | ),     | 2     | Fail( | ), |  |

| Ø       | :        |   | . Pulsed( | Latched(<br>) | ) . | ı      | 50 ms  |   |   | 가   |
|---------|----------|---|-----------|---------------|-----|--------|--------|---|---|-----|
|         |          |   |           |               |     |        |        |   |   |     |
| iVu BCR |          |   |           | :             |     | RS-232 |        | 가 |   |     |
| •       |          |   | NO_READ 가 | ).            |     | ,      |        |   | 가 | ( 가 |
| •       |          |   |           | 1             |     | 가      |        |   | • |     |
| •       |          |   | _         |               | ·   | •      |        | _ |   |     |
|         | 0        |   |           |               |     |        | o      |   |   |     |
|         | 0        |   |           |               |     |        | o<br>o |   |   |     |
|         | 0        |   |           |               |     |        |        |   |   |     |
| •       | <u> </u> |   |           | _             |     |        |        |   |   |     |
|         | 0        | / |           |               |     |        |        |   |   |     |
|         | 0        |   |           |               |     |        |        |   |   |     |
|         | 0        |   |           |               |     |        |        |   |   |     |

#### iVu 가

- 1. Main Menu( ) > Imager( ) > Auto Exposure( ) Auto Exposure() 2.
  - ( ) • Banner 가
- ) > Imager( ) > Auto Exposure( Gain( ) Exposure( ) 3. ) Auto Exposure( Main Menu( ) .
  - > >
- Gain

> >

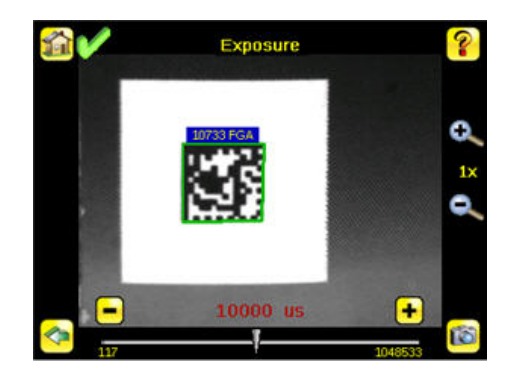

4. Main Menu( ) > Imager( ) > Focus( ) Focus Number( )

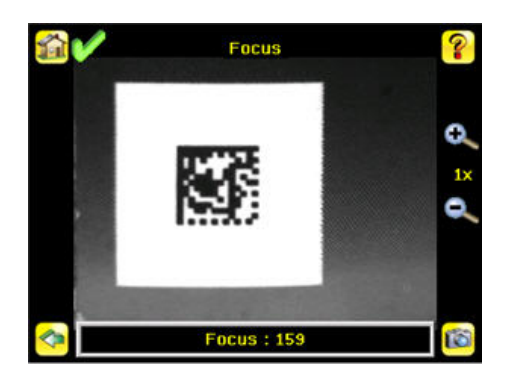

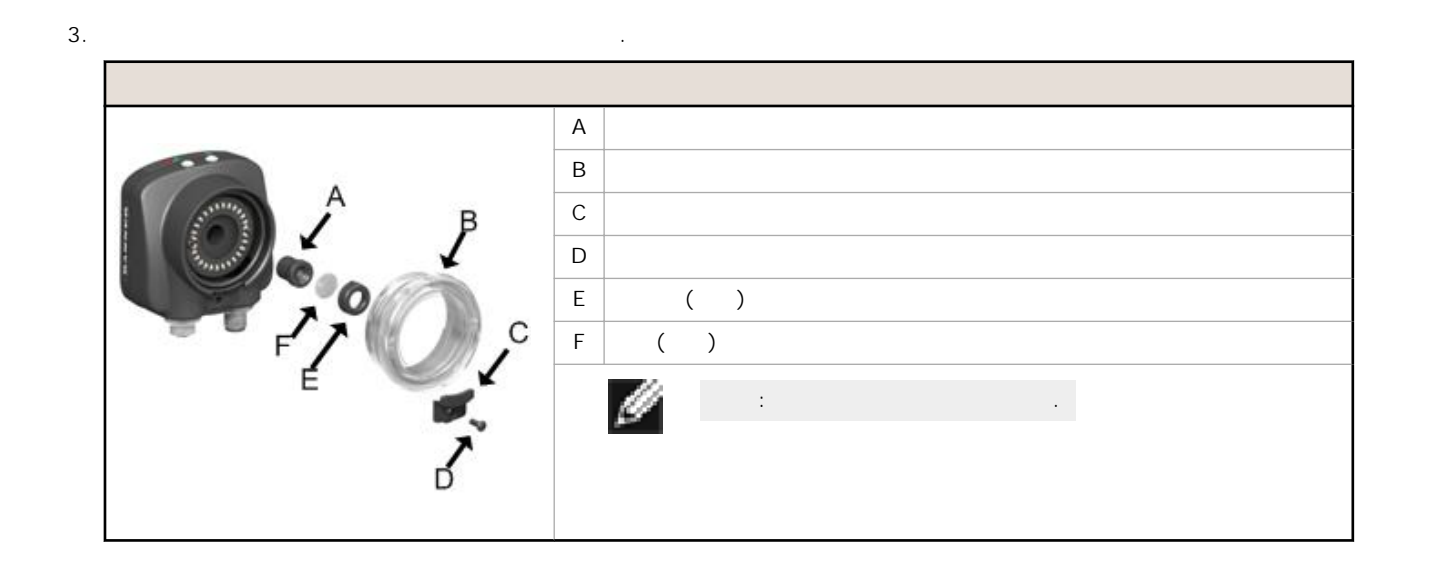

iVu

| C-       | :    |   |          |               |    |
|----------|------|---|----------|---------------|----|
| 1.<br>2. |      |   |          | Focus Number( | )가 |
| 3.       |      |   |          |               |    |
|          | C-   |   |          |               |    |
|          |      | A | C-       |               |    |
|          | C rE | В |          |               |    |
|          | B B  | С | ( )      |               |    |
|          |      | D | ( )      |               |    |
|          |      | Е |          |               |    |
|          |      |   | <u>U</u> |               |    |

| iVu BCR       |                 |                   |   |
|---------------|-----------------|-------------------|---|
| 1. Main Menu( | ) > Inspection( | ) > Barcode Type( | ) |

| 🗹 DataMatrix       |  |
|--------------------|--|
| 🗹 QR Code          |  |
| 🗹 All Linear       |  |
| Code128            |  |
| Code39             |  |
| CODABAR            |  |
| Interleaved 2 of 5 |  |
| EAN13              |  |
| EAN8               |  |

|      | 111       |        |               |                    |               |   |             |
|------|-----------|--------|---------------|--------------------|---------------|---|-------------|
|      | 100       | :      |               |                    |               |   | All Linear( |
|      |           | )      |               |                    | , All Linear( | ) |             |
|      |           |        |               |                    | . DataMatrix  |   | , Data-     |
|      |           | Matrix |               |                    |               |   |             |
| 2. N | Main Menu | ()     | > Inspection( | ) > Barcode Count( | )             |   | (1 ~ 10)    |

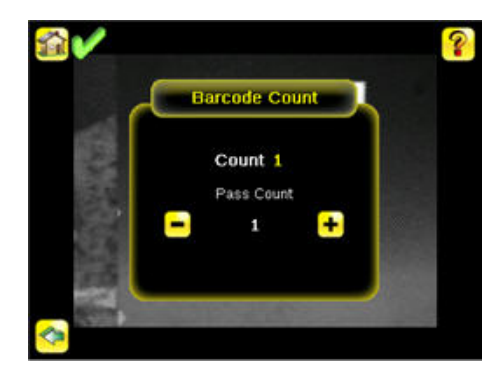

- · · · 가 가 ,
- 가 ( 가 ) .

|   |   |   |     |   | · • |   | • |
|---|---|---|-----|---|-----|---|---|
| 4 | : | 가 | , フ | የ |     | 가 |   |
| - |   |   |     |   |     |   |   |

### iVu BCR

가

1. Main Menu() > Inspection() > Data Compare() > Compare()

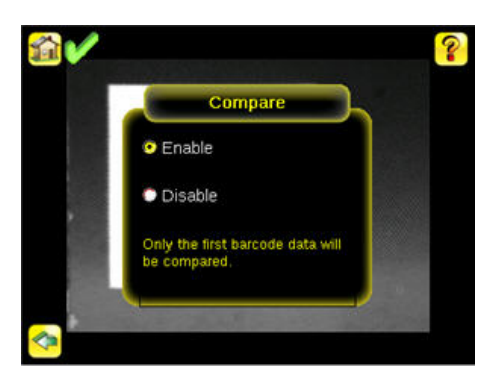

2. Main Menu( ) > Inspection( ) > Data Compare( ) > Set Data( ) Show last read data( ).

|             | Compare Data        | ?         |
|-------------|---------------------|-----------|
| Position: 1 |                     | Length: 9 |
| 10733 FGA   |                     |           |
|             |                     |           |
|             |                     |           |
|             |                     |           |
|             |                     |           |
|             |                     |           |
|             |                     |           |
| Edit        |                     | Mask      |
|             | Show last read data |           |
| <b>(</b> )  |                     |           |

3. Yes( )

| Last Sca             | nned Data            |
|----------------------|----------------------|
| Position: 10         | Length: 9            |
| 10733 FGA            |                      |
|                      |                      |
|                      |                      |
|                      |                      |
|                      |                      |
| Do you want to set t | his data to compare? |
|                      |                      |
| Vec                  | No                   |
|                      |                      |

#### 4. Home()

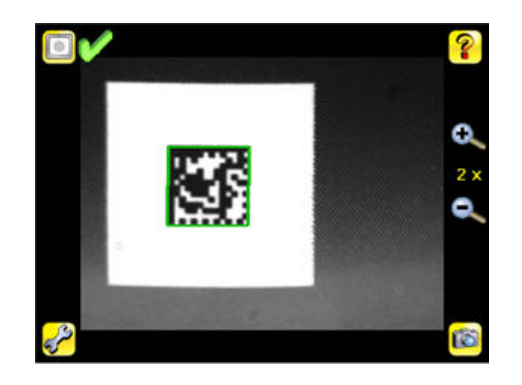

.

가

#### iVu BCR 가 4 가 가. • • ٠ • 가 Scan Time Limit() (Main Menu() > System() > Sensor Configuration() > Scan Time Limit() ) 가

### 가

- 가 가 . 가 가 가 .
- Same Code Reject Time( )( Main Menu( ) () 7ł Scan Time Limit( )( Main Menu() > System Scan Time Limit( )) 7ł ) > Imager( ) > Trigger( ) ٠ ) > Sensor Configuration( ) > ) > System( •
- : Continuous mode( ) 가 가

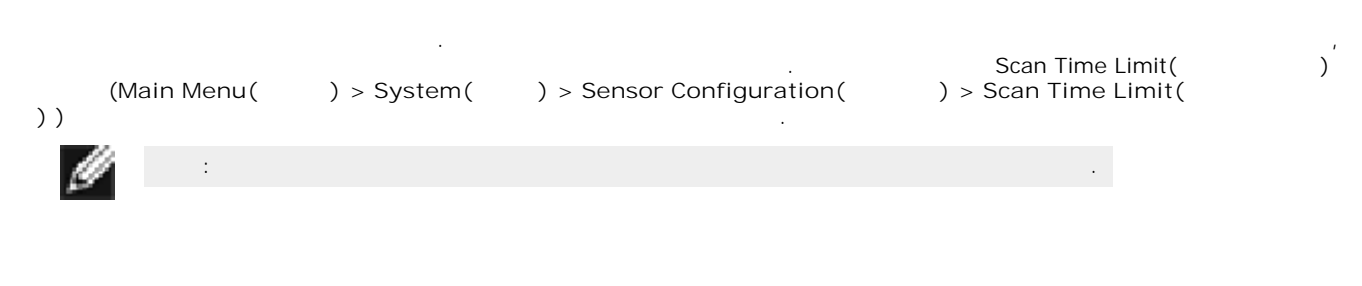

가 . . .

# Banner Engineering Corp

Banner Engineering Corp. 1 Banner Engineering Corp. Banner , ( , ) , ,

Banner Engineering Corp. Banner Engineering Corp. 가

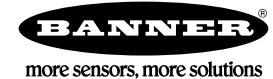